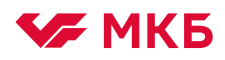

# Инструкция по оформлению Онлайн чека

Заявки на получение наличных денежных средств

## 1. Общие условия оформления Заявки

- 1.1 Оформить Заявку на получение наличных денежных средств имеет право Уполномоченное лицо единоличный исполнительный орган, либо Уполномоченное лицо с полномочиями по распоряжению денежными средствами на счете;
- 1.2 Время оформления Заявки:
  - 1.2.1 В будни дни с понедельника по четверг до 17.00
  - 1.2.2 В пятницу и предпраздничные дни до 16:00
  - 1.2.3 В пятницу, являющуюся предпраздничным днем до 15:00
- 1.3 Заявку можно подать с получением наличных в день оформления при этом требуется дополнительно уточнить по телефону наличие достаточной суммы в кассе Дополнительного офиса Банка. В таком случае комиссия за выдачу наличных будет взиматься по тарифу без предварительного заказа;
- 1.4 Заявку можно оформить с получением наличных на будущие даты (не более 10 дней от даты оформления) в таком случае банк гарантирует наличие заказанной суммы в кассе соответствующего Дополнительного офиса Банка. При этом становится доступна опция заказа необходимой суммы в покупюрной разбивке. Комиссия за выдачу наличных в этом случае взимается по тарифу с предварительным заказом;
- 1.5 Заявки на получение наличных, по которым в заявленную дату не получены средства, будут закрыты автоматически. По Заявкам, оформленным на будущие даты, возможно взимание комиссии за неполучение заказанных средств (согласно Тарифам Банка);
- 1.6 Внесение изменений в Заявку на получение наличных невозможно. Необходимо отозвать направленную Заявку и направить новую. Отзыв Заявки возможен в течении времени, указанном в п.1.2
- 1.7 За операции заказа и выдачи наличных по Заявке взимаются стандартные комиссии, предусмотренные в Разделе 8 «Операции с наличностью в кассе Банка» Тарифов.

### 2. Подача Заявки на получение наличных денежных средств

2.1 Откройте раздел «Документы / Заявка на получение/доставку наличных» и нажмите кнопку «Создать»

| Документы                                                           | Главная / Документы       | <ul> <li>/ Заявка на получение/доставку наличных</li> </ul> |          |
|---------------------------------------------------------------------|---------------------------|-------------------------------------------------------------|----------|
| Платежные поручения                                                 | Заявка на пол             | учение/доставку наличных                                    |          |
| Периодические переводы                                              | Dara                      | c 01 01 2010 - no 11 08 2020 -                              |          |
| Письма                                                              | дата<br>Фирма             | Любая фирма                                                 |          |
| Заявка на получение/доставку<br>наличных                            | Статус<br>Номер документа | Любой статус   <u>Изменить</u> ▼                            |          |
| Запрос на изменение/уточнение<br>реквизитов                         |                           |                                                             | Показать |
| Предварительный заказ<br>наличности для выдачи по<br>денежному чеку | 2                         |                                                             | q.       |

2.2 В открывшемся окне необходимо выбрать расчетный счет компании, с которого будет производиться выдача денежных средств. В случае, если у компании подключена услуга «Мультиклиент», предварительно необходимо выбрать фирму, после чего будет доступен выбор связанных с ней счетов. В другом случае поле Фирма будет предзаполнено.

|                                               | Заявка:                                                                 |  |
|-----------------------------------------------|-------------------------------------------------------------------------|--|
| Письма 1432                                   | № 50 С Дата документа 06.08.2020                                        |  |
| Заявка на получение/доставку<br>наличных      | Фирма:                                                                  |  |
|                                               | Фирма                                                                   |  |
| Запрос на изменение/уточнение                 | Номер расчетного счета Выберите счет                                    |  |
| реквизитов                                    | Тип операции: Выберите счет 2                                           |  |
| Заявка на взнос наличных на<br>расчетный счет | О Заявка на получение д 407028<br>О Заявка на доставку денежных средств |  |
|                                               |                                                                         |  |

2.3 После выбора счета необходимо указать Тип операции – «Заявка на получение денежных средств» и выбрать соответствующий Дополнительный офис, в котором планируется получить денежные средства. По умолчанию доступен выбор Дополнительного офиса, в котором открывался счет. Для добавления возможности получения средств в другом офисе, необходимо представить в обслуживающее отделение Банка Заявление в свободном формате с указанием Дополнительного офиса, в котором удобно получать денежные средства. После регистрации Заявления, новый Дополнительный офис станет доступен для выбора в Заявке на получение наличных.

| Запрос на изменение/уточнение                     | Номер расчетно                                           | го счета                                           | ~                                                         |                                      |             |  |  |
|---------------------------------------------------|----------------------------------------------------------|----------------------------------------------------|-----------------------------------------------------------|--------------------------------------|-------------|--|--|
| реквизитов                                        | Тип операции:                                            |                                                    | 1                                                         | 2                                    |             |  |  |
| Заявка на взнос наличных на<br>расчетный счет     | <ul> <li>Заявка на пол</li> <li>Заявка на дос</li> </ul> | іучение денежных средств<br>тавку денежных средств | Бизнес-центр "Цветной буль 🗸  <br>Выберите офис из списка |                                      |             |  |  |
| Предварительный заказ<br>наличности для выдачи по | Данные о полу                                            | чателе денежных средств:                           | Бизнес-цен<br>Отделение                                   | тр "Цветной бульвар"<br>"Люблинское" |             |  |  |
|                                                   | Тип документа                                            | Выберите                                           | ✓ Серия                                                   | Номер                                | Проверить > |  |  |
| денежному чеку                                    | ФИО Представит<br>средств по заявн                       | геля/Доверенного лица, полу<br>«е:                 | ателя денежнь                                             | X                                    |             |  |  |
| заявления оо акцепте                              | Срок действия доверенности                               |                                                    |                                                           |                                      |             |  |  |
| Подтверждение сделки                              | Данные заявки                                            |                                                    |                                                           |                                      |             |  |  |

2.4 После указания места получения средств необходимо указать данные непосредственного получателя средств. Для этого необходимо указать тип документа, удостоверяющего личность физического лица (например, Паспорт РФ), ввести его серию и номер и нажать кнопку «Проверить»

| Предварительный заказ<br>наличности для выдачи по | Данные о получателе денежных средств:                          |  |  |  |  |  |  |  |
|---------------------------------------------------|----------------------------------------------------------------|--|--|--|--|--|--|--|
|                                                   | Тип документа Паспорт РФ Серия 2 Номер Ласпорт РФ Гроверить >4 |  |  |  |  |  |  |  |
| денежному чеку                                    | ФИО Представителя/Доверенного лица, получателя денежных        |  |  |  |  |  |  |  |
| Заявления об акцепте                              | средств по заявке:                                             |  |  |  |  |  |  |  |
|                                                   | Срок действия доверенности                                     |  |  |  |  |  |  |  |
| Подтверждение сделки                              | Данные заявки:                                                 |  |  |  |  |  |  |  |
| Выписки и отчеты                                  | Дата получения денежных средств                                |  |  |  |  |  |  |  |

2.5 Система автоматически проверит наличие доверенных лиц с указанными паспортными данными, и отразит его ФИО и срок действия доверенности.

| расчетным счет                                    | 💛 заявка на доставку денежных средств                                      |  |  |  |  |  |  |
|---------------------------------------------------|----------------------------------------------------------------------------|--|--|--|--|--|--|
| Предварительный заказ<br>наличности для выдачи по | Данные о получателе денежных средств:                                      |  |  |  |  |  |  |
|                                                   | Тип документа Паспорт РФ Серия Номер Проверить >                           |  |  |  |  |  |  |
| денежному чеку<br>Заявления об акцепте            | ФИО Представителя/Доверенного лица, получателя денежных средств по заявке: |  |  |  |  |  |  |
|                                                   | Срок действия доверенности                                                 |  |  |  |  |  |  |
| Подтверждение сделки                              | Данные заявки:                                                             |  |  |  |  |  |  |
|                                                   |                                                                            |  |  |  |  |  |  |

**ВАЖНО!** В случае, если по введенным паспортным данным не обнаружено доверенное лицо, необходимо оформить и передать в Банк Доверенность на представителя клиента для идентификации и регистрации получателя средств в Системе Банка. Доверенность предоставляется в Дополнительный офис на бумажном носителе.

**ВАЖНО!** Получение денежных средств по заявке возможно не позднее даты истечения Срока действия соответствующей Доверенности. Данный срок отражается в соответствующем поле Заявки.

**ВАЖНО!** Единоличный исполнительный орган (например. генеральный директор) компании может получить денежные средства без предоставления соответствующей Доверенности

- 2.6 После указания получателя средств необходимо выбрать Дату получения. Стоит обратить внимание, что получение средств день-в-день возможно только при наличии достаточных средств в кассе Дополнительного офиса (необходимо уточнить отдельно!). При оформлении Заявки на будущую дату, Банк гарантирует наличие средств в кассе Доп. офиса, а также предоставляет возможность заказать сумму в покупюрной разбивке.
- 2.7 После выбора даты получения необходимо заполнить раздел «Назначение выдачи». Для этого в табличной части Заявки указывается соответствующий Кассовый символ, заполняется поле «Назначение выдачи» и сумма по данному кассовому символу. При необходимости выдачи суммы по разным кассовым символам, в табличной части добавляется новая строка. Количество строк с разными кассовыми символами не ограничено.

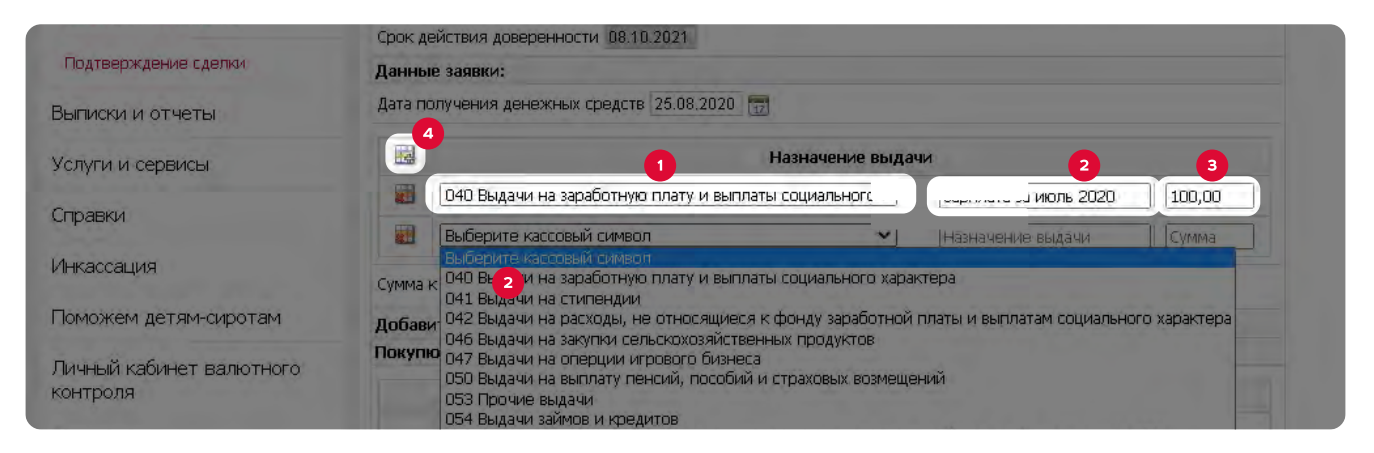

2.8 После заполнения раздела Назначение выдачи, Сумма заявки заполнится автоматически. Если Заявка оформляется на будущие даты, то возможно указать покупюрную разбивку выдачи, для чего необходимо отметить чек-бокс «Добавить покупюрную разбивку суммы» и указать количество монет/банкнот каждого из номиналов, которые необходимо получить.

| анные заявки:                     |                         |             |                              |        |  |  |  |  |
|-----------------------------------|-------------------------|-------------|------------------------------|--------|--|--|--|--|
| Qата получения денежных сре,      | аств 25.08.2020 📰       |             |                              |        |  |  |  |  |
|                                   | Назначение выдачи       |             |                              |        |  |  |  |  |
| 👹 🛛 🛛 🕮 🔤 🔤 🔤 🔤 🔤 🔤 🔤 🔤 🔤 🔤 🔤 🔤 🔤 | гную плату и выплаты сс | циальногс 🛩 | Зарплата за июль 2020 100,00 |        |  |  |  |  |
| 🔠 053 Прочие выдачи               |                         | ~           | Хозяйственные расходы        | 500,00 |  |  |  |  |
| умма к выдаче 600,00              |                         |             |                              |        |  |  |  |  |
| обавить покупюрную разб           | ивку суммы 🗹            |             |                              |        |  |  |  |  |
| юкупюрная разбивка суммы          | e.                      |             |                              |        |  |  |  |  |
| Способ подготовки                 | Номинал                 | Кол-во      | Сумм                         | a      |  |  |  |  |
| Банкноты                          | 50 py6                  | 2           | 100,00                       | )      |  |  |  |  |
|                                   | 100 py6                 | 5           | 500,00                       | 1      |  |  |  |  |
|                                   | 200 руб                 | 0           |                              |        |  |  |  |  |
|                                   | 500 py6                 | 0           |                              |        |  |  |  |  |
|                                   | 1000 pyő                | 0           |                              |        |  |  |  |  |
|                                   | 2000 py6                | 0           |                              |        |  |  |  |  |
|                                   | 5000 руб                | 0           |                              |        |  |  |  |  |
| Монета                            | 1 KOM                   | 0           |                              |        |  |  |  |  |
|                                   | 5 коп                   | 0           |                              |        |  |  |  |  |
|                                   | 10 коп                  | Ø           |                              |        |  |  |  |  |
|                                   | 50 kon                  | 0           |                              |        |  |  |  |  |
|                                   | 1 руб                   | 0           |                              |        |  |  |  |  |
|                                   | 2 руб                   | 0           |                              |        |  |  |  |  |
|                                   | 5 руб                   | 0           |                              |        |  |  |  |  |
|                                   | 10 руб                  | 0           |                              |        |  |  |  |  |
|                                   | Итого:                  | 7           | 600,00                       |        |  |  |  |  |

2.9 После заполнения всей Заявки ее можно Сохранить для последующего подписания и отправи в банк, либо сразу Подписать и отправить. Во втором случае откроется печатная форма Заявки с соответствующими параметрами.

#### Заявка на слачу/получение денежной наличности

| Hosteg                             | CTETA                                                                                                    |                                                                                                    |                 |  |  |  |  |  |  |  |
|------------------------------------|----------------------------------------------------------------------------------------------------|----------------------------------------------------------------------------------------------------|-----------------|--|--|--|--|--|--|--|
|                                    | Досталка денеяной наличности в вассу Клиента                                                                                                    |                                                                                                    |                 |  |  |  |  |  |  |  |
|                                    | Код облекти:<br>Адрес доставки:                                                                                                    | облеята:                                                                                                    |                 |  |  |  |  |  |  |  |
| X                                  | лучение денежной наличности в кассе Банка                                                                                                    |                                                                                                    |                 |  |  |  |  |  |  |  |
|                                    | Bassop 20 Orneseme "Zeofemence"                                                                                                    |                                                                                                    |                 |  |  |  |  |  |  |  |
|                                    | Сдана депектой паличности в кассу Банка                                                                                                    |                                                                                                    |                 |  |  |  |  |  |  |  |
|                                    | Выбор ДО                                                                                                    |                                                                                                    |                 |  |  |  |  |  |  |  |
| lata.                              | досталял/операция в кассе Банка. 25.08.2020                                                                                                    |                                                                                                    |                 |  |  |  |  |  |  |  |
| 4110                               | INCOMPTON DATABASE TO PROVIDE DE TRADUCTO                                                                                                    |                                                                                                    |                 |  |  |  |  |  |  |  |
|                                    |                                                                                                    |                                                                                                    |                 |  |  |  |  |  |  |  |
| flacmo                             | ртные данные                                                                                                    |                                                                                                    |                 |  |  |  |  |  |  |  |
| Пасто<br>Сообт<br>Шест<br>в след   | ртине данные<br>шего с слаче получения денялной планчности для зачи<br>аст рубай 80 илися)<br>управити нонималы (совые для получения доставля денял                                                                                                    | слепал па счет – списания со сче<br>кой наличности)                                                                           | ta a cystar 600 |  |  |  |  |  |  |  |
| Пасто<br>Сообс<br>(Шест<br>в след  | ртлые данные<br>поло в здаче получения депявлой паличности для зачи<br>ност рубал 00 колечо)<br>учения номпилах (только для получения достакия депяка<br>Помпила банкают (нометьс)                                                                                            | слепия на счет – списания со ече<br>од палячности)<br>Сузока (дуб., коп.)                                                     | ta 8 cystar 600 |  |  |  |  |  |  |  |
| Пасно<br>Сооб:<br>Шест<br>в след   | ртине данные                                                                                                    | слепил на счет списаляя со ече<br>обглалоности)<br>Сузола (ря8., коп.)                                                        | 18 B (7504F 600 |  |  |  |  |  |  |  |
| Пасто<br>Сооба<br>Шест<br>в след   | ртпое данные                                                                                                    | слепна на счет 1 списаляет со сче<br>од паличности)<br>Сузова (руб., коп.)<br>100,00                                          | 18 8 CYSLOF 600 |  |  |  |  |  |  |  |
| Coolis<br>(Illect<br>s cives       | ртлие данные                                                                                                    | слепал на счет списамят со ече<br>облазаненосто)<br>Сузона (руб., коп.)<br>100,00<br>500,00                                   | ta a cystor 600 |  |  |  |  |  |  |  |
| Пасно<br>Сооба<br>(Шеста<br>в след | ртлые данные                                                                                                    | слевия на счет <sup>–</sup> списалия со ече<br>обладанености):<br>Сузося (дуб., коп.)<br>100,60<br>500,00                     | 18 8 (530# 600  |  |  |  |  |  |  |  |
| Coolis<br>(Illers<br>s cive,       | ртлые далже<br>мост о сдаче получения деякалой вланчности для зачи<br>асог рубалй 00 колее()<br>учещих нолижала (солька для получения достакия деяека<br>Иомента банкогото (солеть)<br>Банкогота<br>199 ур<br>100 руб<br>Монетта<br>Истичных получения получения (калиакамия) | слепал на счет – списаляя со ече<br>облазавености)<br>Сузока (ряб., коп.)<br>100,00<br>500,00                                 | 18 8 (300F 600  |  |  |  |  |  |  |  |
| Coour<br>(Illeer<br>s cies         | ртлие данные                                                                                                    | слепал на счет списания со сче<br>обязаненосто)<br>Сузова (руб., коп.)<br>100,00<br>500,00<br>Сузова (руб., коп.)             | ta s cyner 600  |  |  |  |  |  |  |  |
| Coobi<br>(Electronic)              | ртине данные                                                                                                    | слепия на счет – типсалня со сче<br>облазичности)<br>Сузока (руб., коп.)<br>100,00<br>300,00<br>Сузока (руб., коп.)<br>100,00 |                 |  |  |  |  |  |  |  |

2.10 В табличной части раздела появится новая Заявка на получение наличных в соответствующем статусе

| Заявка на взнос наличных на<br>расчетный счет     |         | s İs İs        | <u>6</u> 8 |                    |                              |       |        |                         |      |
|---------------------------------------------------|---------|----------------|------------|--------------------|------------------------------|-------|--------|-------------------------|------|
| Предварительный заказ<br>наличности для выдачи по | Количес | тво записей: 1 |            |                    |                              |       |        |                         |      |
| денежному чеку                                    |         | Действия       | Номер      | Дата<br>документа  | Статус                       | Фирма | Сумма  | Дата получения/доставки | Счет |
| Заявления об акцепте                              |         |                | 50         | 06.08.2020         | Принят банком к рассмотрению |       | 600,00 | 25.08.2020              |      |
| Подтверждение сделки                              | Количес | 100 DO         | Страции    | a 11 1 10 1 13 116 |                              |       |        |                         |      |
| ыписки и отчеты                                   | KONFIGE | 100. [20]]     | California |                    |                              |       |        |                         |      |
| слуги и сервисы                                   |         |                |            |                    |                              |       |        |                         |      |
| Справки                                           |         |                |            |                    |                              |       |        |                         |      |

2.11 После получения денежных средств в Банке, статус Заявки изменится на «В архиве».

### 3. Отзыв Заявки на получение наличных

- 3.1 Отзыв направленной в Банк Заявки на получение наличных денежных средств может быть произведен через соответствующую функцию «Снять подпись / Отозвать документ»:
  - 3.1.1 3.1.1. Через подменю «Действия» по соответствующей Заявке
  - 3.1.2 **3.1.2**. Отметив чек-бока напротив одной/нескольких Заявок и выбрав соответствующий пункт в фикциональном меню раздела.

| Заявка на взнос наличных на<br>расчетный счет     |         |                 | X         | pdf 📑                |                              |       |          |                         |   |
|---------------------------------------------------|---------|-----------------|-----------|----------------------|------------------------------|-------|----------|-------------------------|---|
| Предварительный заказ<br>наличности для выдачи по | Количес | тво записей: 2, | Количесть | обранных записей: 1  | 1                            |       |          |                         |   |
| денежному чеку<br>Заявления об акцепте            |         | Действия        | Номер     | Дата<br>документа    | Статус                       | Фирма | Сумма    | Дата получения/доставки |   |
|                                                   |         | =-              | 51        | 06.08.2020           | Принят банком к рассмотрению |       | 1 500,50 | 06.08.2020              | 4 |
| Подтверждение сделки                              |         | =-              | 50        | 06.08.2020           | Принят банком к рассмотрению |       | 600,00   | 25.08.2020              | 4 |
| Выписки и отчеты                                  | Количес | тво:            | Br Di Å   | Pdf                  | ти на: 1 💙 🗖                 |       |          |                         |   |
| Услуги и сервисы                                  |         |                 |           | Снять подпись / Ото: | звать документ               |       |          |                         |   |

- 3.2 После обработки такого запроса со стороны Банка, Статус Заявки изменится на «Отказан: по просьбе клиента»
- 3.3 Так же запрос на отзыв Заявки может быть оформлен путем подачи заявления в документе свободного формата через раздел «Документы / Письма».
- 3.4 При оформлении письма необходимо указать:
  - 3.4.1 Подразделение Общие вопросы
  - 3.4.2 Тема «Отмена заявки на получение наличных»

| Платежные поручения                           | Письма                                                                                                    |
|-----------------------------------------------|----------------------------------------------------------------------------------------------------|
| Периодические переводы                        |                                                                                                    |
|                                               | Статус документа: новый 🇊                                                                                     |
| TIMEBMA 1432                                  | Подразделение: Общие вопросы 🗸                                                                                |
| Заявка на получение/доставку<br>наличных      | Фирма;                                                                                                    |
|                                               | Кому Общие вопросы Тема Отмена заявки на получение наличных                                                   |
| Запрос на изменение/уточнение<br>пеквизитов   | Текст сообщения                                                                                               |
| Заявка на взнос наличных на<br>расчетный счет | (прави описания залаку на получение накичнак изор от основлост в стину обото рус.<br>(шестьсат и 00/100 руб.) |
| Предварительный заказ                         |                                                                                                    |
| наличности для выдачи по<br>денежному чеку    |                                                                                                    |
|                                               |                                                                                                    |
| Заявления об акцепте                          |                                                                                                    |

3.5 В теле сообщения указывается текст следующего содержания:

«Прошу отменить Заявку на получение наличных №… от… на сумму (цифрами)…. руб. ((прописью)….. руб. ... коп.)»